## 3. Installation der CSS

# 3.1 Einrichtung eines Dienstkontos und der notwendigen Berechtigungen für den CSS

Soll der CSS auf einem Domänencontroller installiert werden, so ist ein Dienstkonto einzurichten:

#### ISA 2004 Enterprise Edition

Installieren des Konfigurationsspeicherservers auf einem Domänencontroller

In einigen Szenarien kann es von Vorteil sein, die Konfigurationsspeicherserver-Komponente von Microsoft Internet Security & Acceleration (ISA) Server 2004 auf einem Domänencontroller zu installieren. Dies ist beispielsweise der Fall, wenn die Administrations- und Hardwareressourcen einer Niederlassung, die durch eine Firewall geschützt werden muss, beibehalten werden sollen.

In den meisten Szenarien wird der Konfigurationsspeicherserver-Dienst unter dem Netzwerkdienstkonto ausgeführt. Bei der Installation des ISA Server-Konfigurationsspeicherservers auf einem Domänencontroller müssen Sie ein anderes Konto angeben, unter dem der Konfigurationsspeicherserver-Dienst ausgeführt wird. Das liegt daran, dass das Netzwerkdienstkonto nicht verwendet werden kann, wenn der Konfigurationsspeicherserver auf einem Domänencontroller ausgeführt wird.

Sie können den Konfigurationsspeicherserver-Dienst mit den Anmeldeinformationen eines Benutzers der Gruppe Domänen-Admins (Domänenadministrator) ausführen. Für eine sichere Konfiguration empfehlen wir jedoch, die Anmeldeinformationen eines Benutzers anzugeben, der kein Domänenadministrator ist. In diesem Fall müssen Sie folgende Schritte ausführen, um sicherzustellen, dass der Benutzer über die erforderlichen Berechtigungen für den Dienst verfügt:

- 1. Installieren Sie den Konfigurationsspeicherserver wie unter Installieren des Konfigurationsspeicherservers beschrieben.
- 2. Geben Sie beim Installationsvorgang auf der Seite Dienstkonto für Konfigurationsspeicherserver des Installations-Assistenten die Anmeldeinformationen
- des Benutzers an, der kein Domänenadministrator ist.
  3. Suchen Sie im Ordner Programme\Microsoft ISA Server\ADAMData die Datei Dnsdomain.bat, wobei Dnsdomain für den DNS-Namen des Computers steht, auf dem ADAM (Active Directory Application Mode) ausgeführt wird.
- 4. Geben Sie in die Befehlszeile Dnsdomain ein, um die Datei auszuführen.

#### Anmerkung

• Die Datei Dnsdomain.bat wird ca. eine Minute nach Abschluss der ADAM-Installation im Verzeichnis angezeigt.

Auszug aus der ISA 2004 EE Dokumentation

Dieses Dienstkonto ist in der OU "Administration-Ressort" angelegt, verfügt aber über keinerlei administrativen Rechte. Der Account ist Mitglied der Gruppe "SMF\Domänen-Benutzer" und besitzt ein entsprechend starkes Passwort (zehn Zeichen incl. Sonderzeichen). Dieses läuft nie ab.

Weiterhin muss dieses Konto folgende Berechtigungen besitzen:

- "Anmelden als Dienst"
- "Generieren von Sicherheitsüberwachungen"
- "ServiceConnectionPoint erstellen"

Das letztgenannte Recht ist mittels "ADSI Edit" auf den Namenskontext "DC=smf, DC=sachsen,DC=de,OU=Domain Controllers, CN=SMF-DC-01" zu vergeben (dies ist für jeden als CSS genutzten DC durchzuführen), die beiden anderen Rechte werden über die Konfiguration der "Default Domain Controllers Policy" gesetzt.

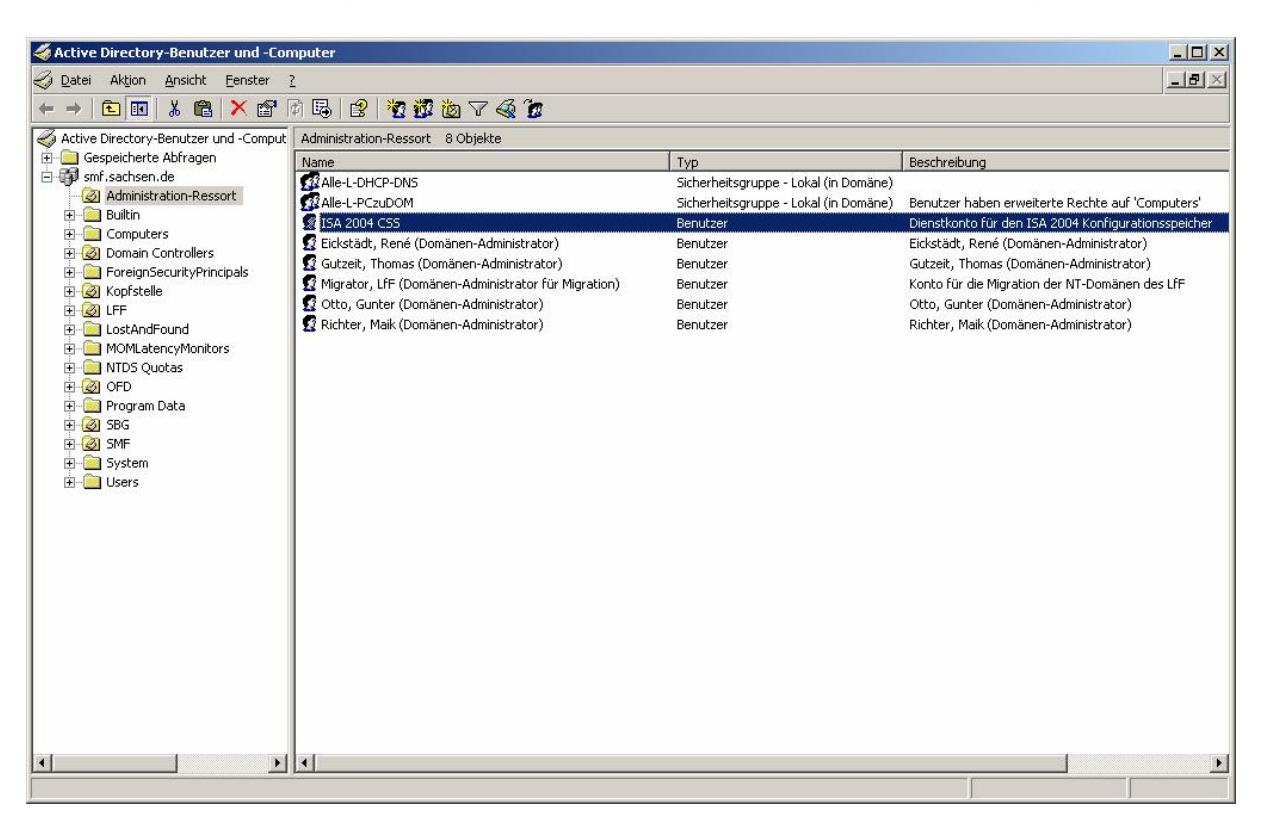

Eingerichtetes Dienstkonto für den CSS

| igenschaften von IS                                                            | A 2004 C55                                                                                                    | Eigenschaften von ISA 2004 CSS                                                                                                    |
|--------------------------------------------------------------------------------|----------------------------------------------------------------------------------------------------|----------------------------------------------------------------------------------------------------|
| Veröffentlichte Zerti<br>Sicherheit U<br>Terminaldienstepr<br>Allgemein Adress | fikate Mitglied von Einwählen Objekt<br>mgebung Sitzungen Remoteüberwachung<br>ofil COM+ Additional Account Info<br>e Konto Profil Rufnummern Organisation | Veröffentlichte Zertifikate Mitglied von Einwählen Objekt<br>Sicherheit Umgebung Sitzungen Remoteüberwachung<br>Terminaldiensteprofil COM+ Additional Account Info<br>Allgemein Adresse Konto Profil Rufnummern Organisation |
| SA 200                                                                         | 4 CSS                                                                                                    | Benutzeranmeldename:<br>[SA2k4CSS] @smf. sachsen.de                                                                                                    |
| ⊻orname:                                                                       | Initialen:                                                                                                    | B <u>e</u> nutzeranmeldename (Prä-Windows 2000):<br>SMF\ ISA2k4CSS                                                                                                    |
| <u>N</u> achname:                                                              | CSS                                                                                                    | Anmeldezeiten                                                                                                    |
| <u>A</u> nzeigename:<br>Be <u>s</u> chreibung:                                 | Dienstkonto für den ISA 2004 Konfigurationsspeich                                                                                                    | ☐ Konto ist gesperit<br>Kontooptionen;                                                                                                    |
| Bür <u>o</u> :<br>                                                             |                                                                                                    | <ul> <li>☐ Benutzer muss Kennwort bei der nächsten Anmeldung ändern</li> <li>☐ Benutzer kann das Kennwort nicht ändern</li> <li>☐ Kennwort läuft nie ab</li> </ul>                                                           |
| <u>R</u> ufnummer:<br>E- <u>M</u> ail:                                         | Andere                                                                                                    | Kennwort mit umkehrbarer Verschlüsselung speichern                                                                                                    |
| <u>W</u> ebseite:                                                              | Andere                                                                                                    | <ul> <li>● Nie</li> <li>○ Am: Samstag , 29. Oktober 2005</li> </ul>                                                                                                    |
|                                                                                | OK Abbrechen Übernehmen                                                                                                    | OK Abbrechen Obernehmen                                                                                                    |

| igenschaften von I                                                           | 5A 2004 C55                                                                           |                                                                                   | <u>? ×</u>                            |
|------------------------------------------------------------------------------|---------------------------------------------------------------------------------------|-----------------------------------------------------------------------------------|---------------------------------------|
| Sicherheit L<br>Terminaldienstep<br>Allgemein Adress<br>Veröffentlichte Zert | Imgebung   Sitzung<br>rofil   COM+<br>:e   Konto   Profil<br>ifikate Mitglied vor     | gen Remoteüberwa<br>Additional Accoun<br>Rufnummern Orga<br>n Einwählen           | chung<br>tInfo<br>anisation<br>Objekt |
| Mitglied von:<br>Name<br>Domänen-Benutze                                     | Active Directory-Ordn<br>r smf.sachsen.de/User                                        | er<br>\$                                                                          |                                       |
| Hinzufügen                                                                   | Entfernen<br>Domänen-Benutzer<br>stlegen Primäre Grupp<br>wenn Sie übe<br>POSIX-kompa | pe muss nur geändert werd<br>r Macintosh-Clients oder<br>atible Anwendungen verfü | den,<br>gen.                          |
|                                                                              | OK                                                                                    | Abbrechen 0b                                                                      | ernehmen                              |

Eigenschaften des Dienstkontos für den CSS

| 🚡 Konsolet - [Konsolenstamm\ADSI Edit\Domain [smf-dc-01.smf.sachsen.de]\DC=smf,DC=sachsen,DC=de\0U=Domain Controllers\EN=5MF-DC-01]                                                                                                    |                                |                                       |                                                                                                    |                                                         |         |
|----------------------------------------------------------------------------------------------------|--------------------------------|---------------------------------------|----------------------------------------------------------------------------------------------------|---------------------------------------------------------|---------|
| 🚡 Datei Aktion Ansicht Fayoriten Eenst                                                                                                    | er <u>?</u>                    |                                       |                                                                                                    |                                                         | _ 8 ×   |
|                                                                                                    |                                |                                       |                                                                                                    |                                                         |         |
| Image: Consolent arm           Image: Consolent arm           Image: Consolent arm <thimage: arm<="" conset="" th="">     &lt;</thimage:> | Name<br>CN=NTFR5 Subscriptions | Class<br>nTFRSSubscriptions<br>rIDSet | Distinguished Name<br>CN=NTFR5 Subscriptions,CN=SMF-DC-01,OU=Domain C<br>CN=RID Set,CN=SMF-DC-01,OU=Domain Controllers,DC | :ontrollers,DC=smf,DC=sachser<br>I=smf,DC=sachsen,DC=de | n,DC=de |
|                                                                                                    |                                |                                       |                                                                                                    |                                                         |         |
|                                                                                                    |                                |                                       |                                                                                                    |                                                         |         |

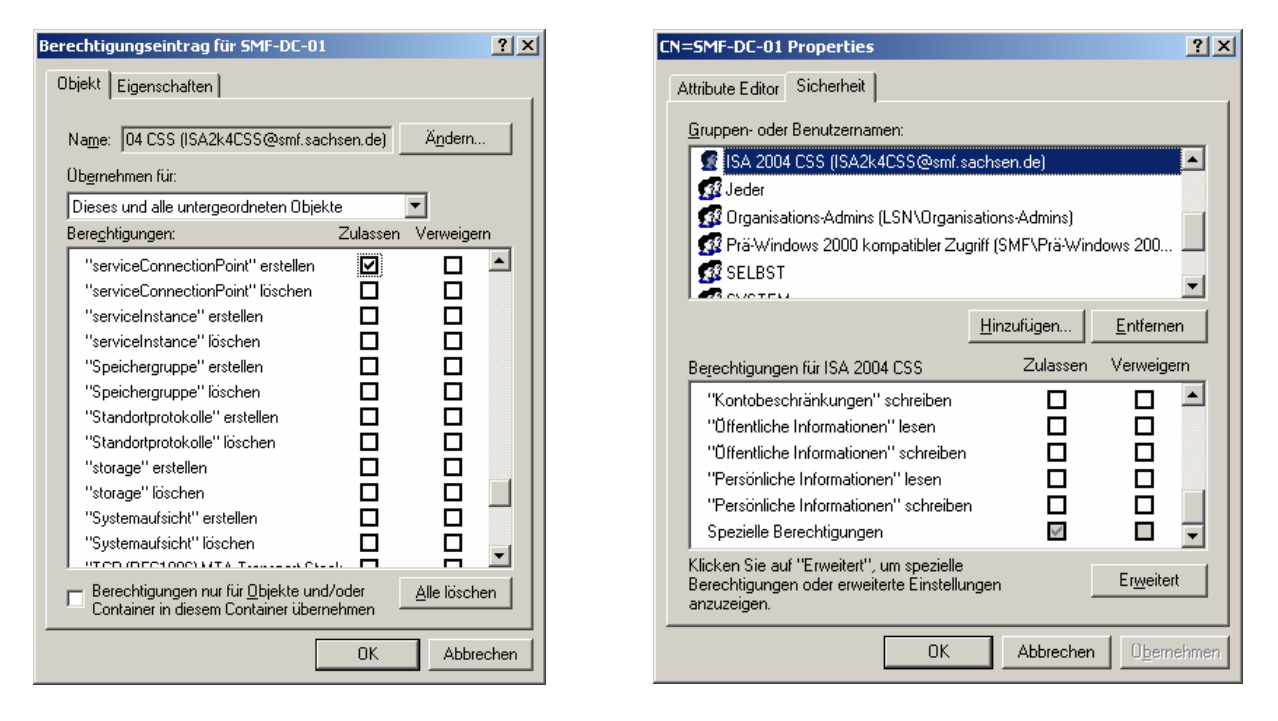

Zuweisen des Rechtes "ServiveConnectionPoint erstellen" für das CSS-Dienstkonto

| 🚡 Gruppenrichtlinie                                        |                                                   |                                                                          |    |
|------------------------------------------------------------|---------------------------------------------------|--------------------------------------------------------------------------|----|
| Datei Aktion Ansicht ?                                     |                                                   |                                                                          |    |
|                                                            |                                                   |                                                                          |    |
|                                                            |                                                   |                                                                          |    |
| Default Domain Controllers Policy [smf-dc-01.smf.sachsen.c | Richtlinie 🛆                                      | Richtlinieneinstellung                                                   | ▲  |
| Computerkonfiguration                                      | 👸 Als Dienst anmelden                             | SMF\EickstRd,SMF\LFF-DHCP-Service,SMF\NAIPC,SMF\GutzeiTd,NETZWE          |    |
| Softwareeinstellungen                                      | 👸 Ändern der Systemzeit                           | Administratoren, *S-1-5-32-549, LOKALER DIENST                           |    |
|                                                            | 🔀 Anheben der Zeitplanungspriorität               | Administratoren                                                          |    |
| Skripts (Start(Herunterranren)                             | 🔀 Anmelden als Stapelverarbeitungsauftrag         | SMF\OFD-Backup,SMF\GutzeiTd,SMF\OttoGd,LOKALER DIENST,SMF\SUPP           |    |
|                                                            | 🔀 Anmeldung als Batchauftrag verweigern           |                                                                          |    |
|                                                            | B Anmeldung als Dienst verweigern                 |                                                                          |    |
|                                                            | 🔀 Anmeldung über Terminaldienste verweigern       | Nicht definiert                                                          |    |
|                                                            | 🔀 Anmeldung über Terminaldienste zulassen         | Nicht definiert                                                          |    |
|                                                            | 🔀 Annehmen der Clientidentität nach Authentifi    | Nicht definiert                                                          |    |
|                                                            | Anpassen von Speicherkontingenten für eine        | Administratoren,LOKALER DIENST,NETZWERKDIENST                            |    |
| 🗄 强 Eingeschränkte Gruppen                                 | 🕮 Auf diesen Computer vom Netzwerk aus zugr…      | Jeder, Administratoren, Authentifizierte Benutzer, DOMÄNENCONTROLLER     |    |
| 🕀 🛄 Systemdienste                                          | 🔀 Auslassen der durchsuchenden Überprüfung        | Jeder,*S-1-5-32-554                                                      |    |
| 🕀 🚾 Registrierung                                          | BBDebuggen von Programmen                         | Administratoren                                                          |    |
| 🕀 📴 Dateisystem                                            | BDurchführen von Volumewartungsaufgaben           | Nicht definiert                                                          |    |
| 🗄 💼 Richtlinien öffentlicher Schlüssel                     | 🕮 Einsetzen als Teil des Betriebssystems          | SMF\MailSys,Sicherungs-Operatoren                                        |    |
| Richtlinien für Softwareeinschränkung                      | Entfernen des Computers von der Dockingst         | Administratoren                                                          |    |
| 🛛 🕀 🛃 IP-Sicherheitsrichtlinien auf Active Directory       | BErmöglichen, dass Computer- und Benutzerk        | Administratoren                                                          |    |
| Administrative Vorlagen                                    | BErsetzen eines Tokens auf Prozessebene           | LOKALER DIENST, NETZWERKDIENST                                           |    |
| E Schwarzerkonfiguration                                   | 🕮 Erstellen einer Auslagerungsdatei               | Administratoren                                                          |    |
| Hardens Einstellungen                                      | 🕮 Erstellen eines Profils der Systemleistung      | Administratoren                                                          |    |
| Windows-Einstellungen                                      | 🔀 Erstellen eines Profils für einen Einzelprozess | Administratoren                                                          |    |
|                                                            | BErstellen eines Tokenobjekts                     |                                                                          |    |
|                                                            | 🕮 Erstellen globaler Objekte                      | Nicht definiert                                                          |    |
|                                                            | BErstellen von dauerhaft freigegebenen Obje       |                                                                          |    |
|                                                            | BErzwingen des Herunterfahrens von einem R        | Administratoren,*S-1-5-32-549                                            |    |
|                                                            | 👸 Generieren von Sicherheitsüberwachungen         | LOKALER DIENST, NETZWERKDIENST                                           |    |
|                                                            | 🕮 Herunterfahren des Systems                      | Administratoren, *S-1-5-32-549, *S-1-5-32-550, Sicherungs-Operatoren     |    |
|                                                            | 👸 Hinzufügen von Arbeitsstationen zur Domäne      | Authentifizierte Benutzer                                                |    |
|                                                            | 🔀 Laden und Entfernen von Gerätetreibern          | Administratoren,*S-1-5-32-550                                            |    |
|                                                            | 🕮 Lokal anmelden                                  | Administratoren, *S-1-5-32-548, *S-1-5-32-549, *S-1-5-32-550, Sicherungs |    |
|                                                            | Kokale Anmeldung verweigern                       | SMF\SUPPORT_388945a0                                                     |    |
|                                                            | 🗮 Sichern von Dateien und Verzeichnissen          | SMF\MailSys,Administratoren,*S-1-5-32-549,Sicherungs-Operatoren          | -1 |
|                                                            | 1827 Sherren von Seiten im Sheicher               |                                                                          |    |
|                                                            |                                                   |                                                                          |    |

| Eigenschaften von Als Dienst anmelden                                                                                                    | Pigenschaften von Generieren von Sicherheitsüberwachungen |
|----------------------------------------------------------------------------------------------------|-----------------------------------------------------------|
| Sicherheitsrichtlinieneinstellung                                                                                                    | Sicherheitsrichtlinieneinstellung                         |
| Als Dienst anmelden                                                                                                    | Generieren von Sicherheitsüberwachungen                   |
| Diese <u>R</u> ichtlinieneinstellungen definieren:                                                                                                    | Diese <u>B</u> ichtlinieneinstellungen definieren:        |
| NETZWERKDIENST<br>Sicherungs-Operatoren<br>SMF\EickstRd<br>SMF\GutzeiTd<br>SMF\LF-DHCP-Service<br>SMF\MailSys<br>SMF\MAIPC<br>SMF\OFD-DHCP-Service<br>SMF\OFD-DHCP-Service<br>SMF\DtroGG<br>SMF\SMF-DHCP-Service<br>SMF\SMF-DHCP-Service<br>SMF\SMFSAVUPD | LOKALER DIENST<br>NETZWERKDIENST<br>SMFNISA2k4CSS         |
| Benutzer oder <u>G</u> ruppe hinzufügen <u>E</u> ntfernen                                                                                                    | Benutzer oder <u>G</u> ruppe hinzufügen                   |
| OK Abbrechen Obern                                                                                                    | ernehmen OK Abbrechen Ü <u>b</u> ernehmen                 |

Zuweisen der Benutzerrechte für das CSS-Dienstkonto in der "Default Domain Controllers Policy"

## 3.2 Installation des ersten CSS

Der erste Konfigurationsspeicherserver (CSS) wird auf dem ersten Domänencontroller der Kopfstelle (SMF-DC-01) installiert. für diesen Vorgang ist ein Konto der Gruppe "Domänen-Administratoren" zu verwenden. Die einzelnen Schritte werden in der Folge chronologisch dargestellt:

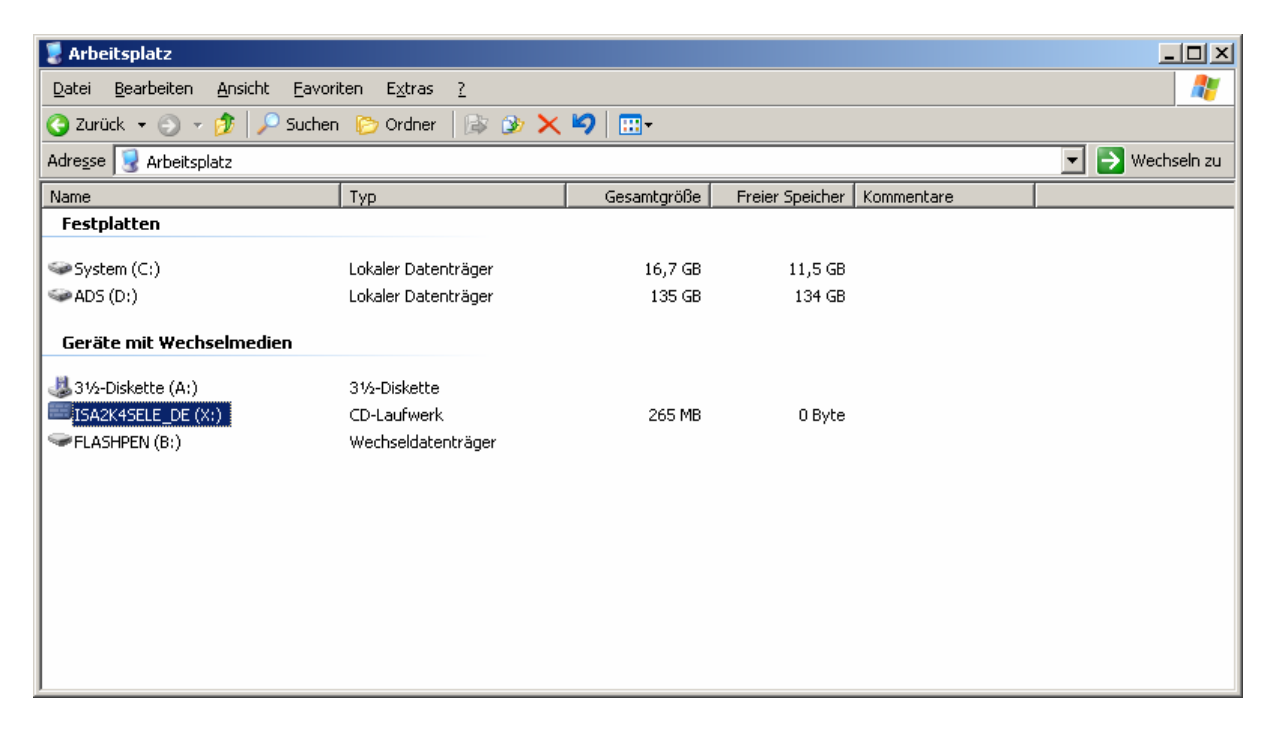

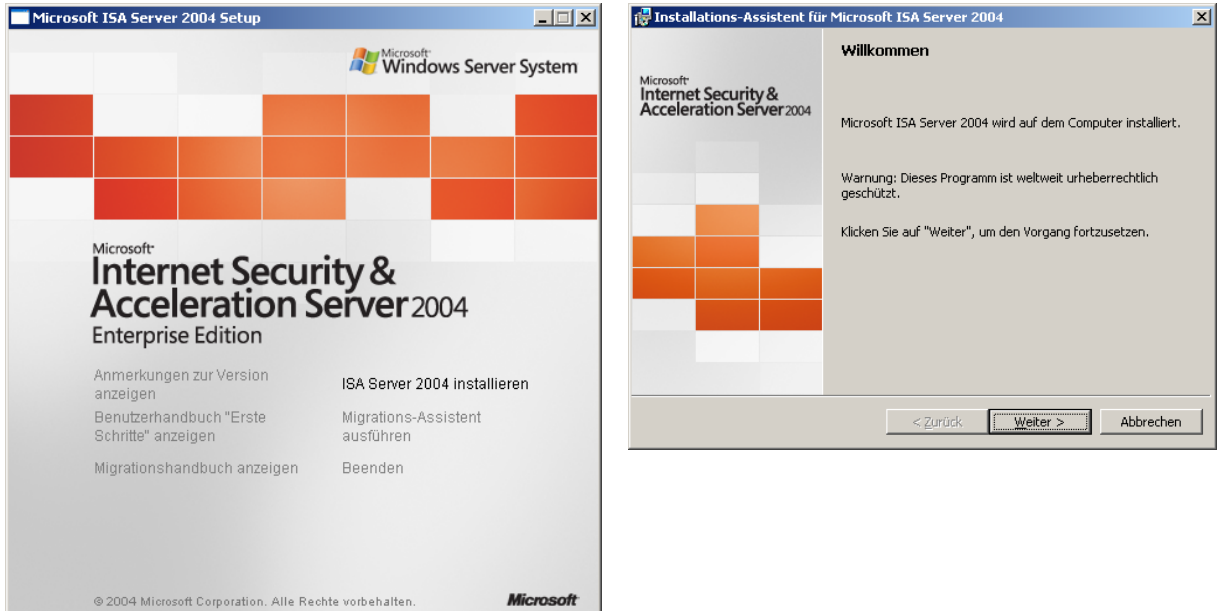

| Image: Second Second | Installations-Assistent f       f         Microsoft ISA Server 2004       X         Kundeninformationen       Geben Sie die Kundeninformationen ein. |
|----------------------------------------------------------------------------------------------------|----------------------------------------------------------------------------------------------------|
| ENDBENUTZER-LIZENZVERTRAG FÜR MICROSOFT-SOFTWARE                                                                                                    | Benutzername:<br>Landesamt fuer Finanzen<br>Organisation:                                                                                            |
| MICROSOFT INTERNET SECURITY & ACCELERATION SERVER 2004                                                                                                    | Produktseriennummer:<br>HKCR4 - JWFWR - K9TKD - YJ3D8 - Q4T7M                                                                                        |
| IEnterorise Edition         Image: Comparison of the second second seco                           |                                                                                                    |
| < <u>Zurück</u> <u>W</u> eiter > Abbrechen                                                                                                    | < <u>Z</u> urück <u>W</u> eiter > Abbrechen                                                                                                    |

| 🛱 Installations-Assistent für Microsoft ISA Server 2004 🛛 🗙                                                                                                    | - 冊Installations-Assistent für Microsoft ISA Server 2004 🛛 🗙                                                                                                    |
|----------------------------------------------------------------------------------------------------|----------------------------------------------------------------------------------------------------|
| Setup-Szenarien<br>Wählen Sie das Szenario, das diese Installation am besten beschreibt.                                                                                                    | Komponentenauswahl Die ausgewählten Funktionen werden installiert.                                                                                                    |
| <ul> <li>ISA Server-Dienste installieren Der Computer wird ein ISA Server-Arraymitglied, auf dem ISA Server-Dienste ausgeführt werden.</li> <li>Konfigurationsspeicherserver installieren Der Computer speichert die Konfiguration, die von ISA Server-Arrays verwendet wird. ISA Server-Arraycomputer stellen eine Verbindung mit diesem Server her, um die Konfiguration abzurufen.</li> <li>ISA Server-Dienste und Konfigurationsspeicherserver installieren Der Computer wird ein ISA Server-Arraymitglied, auf dem zusätzlich die Unternehmenskonfiguration gespeichert wird.</li> </ul> | Klicken Sie auf ein Symbol in der Liste, um die Installationsart der Funktion anzuzeigen oder zu<br>ändern.<br>ISA Server<br>X T ISA Server<br>ISA Server-Verwaltung<br>TA Server-Verwaltung<br>TA Server-Verwaltung<br>Nachrichtenüberwachung<br>Nachrichtenüberwachung<br>Nachrichtenüberwachung<br>Diese Funktion erfordert 63 MB<br>auf der Festplatte. |
| ○ ISA Server-Yerwaltung installieren<br>Der Computer wird zur Remoteverwaltung des ISA Server-Unternehmens verwendet.                                                                                                    | Installeren nach:<br>C:\Programme\Microsoft ISA Server\<br>Ändern                                                                                                    |
| < <u>Z</u> urück <u>W</u> eiter > Abbrechen                                                                                                    | Hilfe         Speicherplatz         < Zurück                                                                                                    |

| Komponentenauswahl       Unternehmensistallationsoptionen         Die ausgewählten Funktionen werden installiert.       Mickten Sie auf ein Symbol in der Liste, um die Installationsart der Funktion anzuzeigen oder zu andern.       Mickten Sie auf ein Symbol in der Liste, um die Installationsart der Funktion anzuzeigen oder zu andern.       Mickten Sie auf ein Symbol in der Liste, um die Installationsart der Funktion anzuzeigen oder zu andern.       Funktionsbeschreibung       Mickten Sie auf ein Symbol in der Liste, um die Installationsappeicherserver replizieren?         Filt Sie Server Verwaltung       Funktionsbeschreibung       Speichert die       Unternehmenskonfiguration für ISA Server-Unternehmen während der Installation zu erstellen. Dieser Computer wird ein Konfigurationsspeicherserver, den Arrays verwenden können.         Filtewalterten Protokollierung       Diese Funktion erfordert 63 MB auf der Erstplatte.       Diese Funktion erfordert 63 MB auf der Erstplatte.         Installieren nach:       Di/Microsoft ISA Server \       Argdern       Verwenden Sie diese Option, um die Konfigurationsepicherserver gespeichert sind, auf die einem Konfigurationsspeicherserver ebenfalls verwenden.         Di/Microsoft ISA Server \       Ägdern       Ägdern | 🔐 Installations-Assistent für Microsoft ISA Server 2004                                                                                                    | 🕼 Installations-Assistent für Microsoft ISA Server 2004                                                                                                    |  |  |
|----------------------------------------------------------------------------------------------------|----------------------------------------------------------------------------------------------------|----------------------------------------------------------------------------------------------------|--|--|
| Klicken Sie auf ein Symbol in der Liste, um die Installationsart der Funktion anzuzeigen oder zu<br>andern.       Funktionsbeschreibung<br>Speichert die<br>Unternehmenskonfiguration für<br>ISA Server-Verwalkung<br>Firwalklieht-Installationsfreigabe<br>Nachrichkenüberwachung       Funktionsbeschreibung<br>Speichert die<br>Unternehmenskonfiguration für<br>ISA Server-Arrays.       Verwenden Sie diese Option, um ein neues ISA Server-Unternehmen während der<br>Installation zu erstellen. Dieser Computer wird ein Konfigurationsspeicherserver, den<br>Arrays verwenden können.         Diese Funktion erfordert 63 MB<br>auf der Festplatte.       Diese Funktion erfordert 63 MB<br>auf der Festplatte.       Werwenden Sie diese Option, um ein neues ISA Server-Unternehmen während der<br>Installeiren nach:<br>D:\Microsoft ISA Server         D:\Microsoft ISA Server       Ängdern                                                                                                    | Komponentenauswahl<br>Die ausgewählten Funktionen werden installiert.                                                                                                    | Unternehmensinstallationsoptionen<br>Möchten Sie ein neues Unternehmen erstellen oder eine vorhandene<br>Unternehmenskonfiguration auf diesen Konfigurationsspeicherserver replizieren?                                                                                                    |  |  |
| Installieren nach:     D:\Microsoft ISA Server\     Ändern                                                                                                    | Klicken Sie auf ein Symbol in der Liste, um die Installationsart der Funktion anzuzeigen oder zu<br>andern.       Funktionsbeschreibung         Softwart       Freweiterte Protokollierung       Speichert die         Softwart       ISA Server-Verwaltung       Speichert die         Softwart       Firewallclient-Installationsfreigabe       Nachrichtenüberwachung         Nachrichtenüberwachung       Diese Funktion erfordert 63 MB         auf der Festplatte.       Suffer Stallatte. | <ul> <li>Neues ISA Server-Unternehmen erstellen</li> <li>Verwenden Sie diese Option, um ein neues ISA Server-Unternehmen während der<br/>Installation zu erstellen. Dieser Computer wird ein Konfigurationsspeicherserver, den<br/>Arrays verwenden können.</li> <li>Replikat der Unternehmenskonfiguration erstellen</li> <li>Verwenden Sie diese Option, um die Konfigurationseinstellungen des<br/>Unternehmens, die auf einem Konfigurationsspeicherserver gespeichert sind, auf<br/>diesen Computer zu kopieren. Durch diese Option wird die Fehlertoleranz<br/>verbessert, indem ein Replikat der Unternehmenskonfiguration angeboten wird. ISA</li> </ul> |  |  |
| D:\Microsoft ISA Server\                                                                                                    | Installieren nach:                                                                                                    | Server-Arrays kurinen desen kuringuradurisspeicherserver ebennans verwenden.                                                                                                    |  |  |
| Hilfe         Speicherplatz         < Zurück         Weiter >         Abbrechen                                                                                                    | D:\Microsoft ISA Server\           Aigdern           Hilfe         Speicherplatz         < Zurück                                                                                                    | < Zurück Weiter > Abbrechen                                                                                                    |  |  |

| 🕼 Installations-Assistent für Microsoft ISA Server 2004                                                                                               | 🕼 Installations-Assistent für Microsoft ISA Server 2004 🛛 🛛 🔀                                                                                                    |
|----------------------------------------------------------------------------------------------------|----------------------------------------------------------------------------------------------------|
| Neues Unternehmen                                                                                                    | Neues Unternehmen erstellen                                                                                                    |
| Dieser Computer wird als neuer Konfigurationsspeicherserver konfiguriert.                                                                             | Dieser Computer wird als Konfigurationsspeicherserver für das neue                                                                                                    |
|                                                                                                    | Oncernenmen Koninguriert.                                                                                                    |
| Es wird empfohlen, dass Sie ein einzelnes Unternehmen in Ihrer Organisation                                                                           | Unternehmenspame:                                                                                                    |
| <ul> <li>Siscellor ind yor keinen an verbrerer Unternehmen erschwert die zentrale<br/>Verwaltung aller Arraycomputer in der Ornanisation</li> </ul>   | Storiounary and Die                                                                                                    |
| Virkan Sie auf "Zurück" und wählen Sie die Ontion "Denlikat der                                                                                       |                                                                                                    |
| Unternehmenskonfiguration erstellen", wenn das Unternehmen bereits auf                                                                                | Beschreibung:                                                                                                    |
| einem anderen Koningurationsspeicherserver Koninguriert, ist.                                                                                         | LOA Encerprise in Go des SMP                                                                                                    |
| Klicken bie auf "Weiter", um den Vorgang fortzusetzen, wenn dies der erste<br>Konfigurationsspeicherserver in der Organisation ist.                   |                                                                                                    |
|                                                                                                    |                                                                                                    |
|                                                                                                    |                                                                                                    |
|                                                                                                    |                                                                                                    |
|                                                                                                    |                                                                                                    |
| < <u>Z</u> urück <u>Weiter</u> Abbrechen                                                                                                    | < <u>Z</u> urück <u>W</u> eiter > Abbrechen                                                                                                    |
|                                                                                                    |                                                                                                    |
| Installations-Assistent für Microsoft 15A Server 2004                                                                                                 | Tim Installations-Assistent für Microsoft ISA Server 2004                                                                                                    |
| Bereitstellungsumgehung für das Unternehmen                                                                                                    | Dianetkonto fiir Konfigurationsspairberserver                                                                                                    |
| Sind die ISA Server-Unternehmenscomputer in einer einzelnen Domäne oder übergreifend über                                                             | Wählen Sie das Konto aus, unter dem der Konfigurationsspeicherserver-Dienst ausgeführt                                                                                |
| vertrauenswürdige Domänen bereitgestellt?                                                                                                    | werden sollen.                                                                                                    |
| <ul> <li>Bereitstellung in einer einzelnen Domäne oder in Domänen, zwischen denen eine<br/>Vertrauensstellung besteht</li> </ul>                      | Wenn Sie den Konfigurationsspeicherserver auf einem Domänecontroller installieren,<br>müssen Sie ein Konto angeben, unter dem der Konfigurationsspeicherserver-Dienst |
| Wählen Sie diese Option, wenn sich alle ISA Server-Computer und                                                                                       | ausgeführt werden soll. Dem angegebenen Konto wird die Berechtigung zur Anmeldung                                                                                     |
| eine Vertrauensstellung besteht, befinden.                                                                                                    |                                                                                                    |
| Vertrauensstellung besteht                                                                                                    | belluczername:  SMF\ISA2k4CSS                                                                                                    |
| Wählen Sie diese Option, wenn sich die ISA Server-Computer und<br>Konfigurationssneicherserver in einer Arbeitsgrunne oder in Domänen, zwischen denen | Kennwort:                                                                                                    |
| keine Vertrauensstellung besteht, befinden. Wenn Sie diese Option auswählen, muss ein<br>Serverzertfikat auf diesem Computer installiert werden       | Sie müssen zusätzliche Schritte nach Abschluss dieser Installation durchführen                                                                                        |
| Serverzertifikat:                                                                                                    | wenn das angegebene Konto nicht zu der Gruppe der Domänen-Admins gehört.                                                                                              |
| Zertifikatkennwort:                                                                                                    | richtig.                                                                                                    |
| J<br>Diese Einstellung kann nach Abschluss der Installation geändert werden. Weitere                                                                  | Weitere Informationen erhalten Sie unter "Konfigurationsspeicherserver auf Active<br>Directory-Domägencontrollern" im Benutzerbandhuch "Erste Schritte"               |
| Informationen finden Sie im Benutzerhandbuch "Erste Schritte".                                                                                        |                                                                                                    |
| < <u>Z</u> urück <u>W</u> eiter > Abbrechen                                                                                                    | < Zurück Weiter > Abbrechen                                                                                                    |
|                                                                                                    |                                                                                                    |
| Installations-Assistent für Microsoft 15A Server 2004                                                                                                 | 1 Installations-Assistent für Microsoft ISA Server 2004                                                                                                    |
| Das Programm kann jetzt installiert werden.                                                                                                    | Microsoft ISA Server 2004 wird installiert                                                                                                    |
| Die Installation kann gestartet werden.                                                                                                    | Die gewählten Programmfunktionen werden installiert.                                                                                                    |
|                                                                                                    |                                                                                                    |
| Klicken Sie auf "Installieren", um die Installation zu starten.                                                                                       | Warten Sie, während Microsoft ISA Server 2004 installiert wird. Dieser<br>Vorgang kann einige Minuten in Anspruch nehmen.                                             |
| Klicken Sie auf "Zurück", um die Installationseinstellungen anzuzeigen oder zu ändern.<br>Klicken Sie auf "Abbrechen", um den Vorgang abzubrechen.    | Chaluer -                                                                                                    |
|                                                                                                    | Konfigurationsspeicherserver-Name wird festgelegt                                                                                                    |
|                                                                                                    |                                                                                                    |
|                                                                                                    |                                                                                                    |
|                                                                                                    |                                                                                                    |
|                                                                                                    |                                                                                                    |
|                                                                                                    |                                                                                                    |
|                                                                                                    |                                                                                                    |
|                                                                                                    |                                                                                                    |
| ≤ Zurück [Installieren] Abbrechen                                                                                                    | < Zurück Weiter > Abbrechen                                                                                                    |
|                                                                                                    |                                                                                                    |
| Stress Microsoft Internet Security & Acceleration Server 2004                                                                                         | Microsoft ISA Server 2004 Setup                                                                                                    |
| Fertinstellen des Assistenten                                                                                                    | Windows Server System                                                                                                    |
| Microsoft                                                                                                    |                                                                                                    |
| Acceleration Server 2004<br>Die Installation wurde erfolgreich abgeschlossen.                                                                         |                                                                                                    |
|                                                                                                    |                                                                                                    |
|                                                                                                    | Internet Security &                                                                                                    |
|                                                                                                    | Acceleration Server 2004                                                                                                    |
|                                                                                                    | Annerburgen zur Version 200 Jacob 2004 Jacob Hanner                                                                                                    |
| ISA Server-Verwaltung nach Fertigstellen des Assistenten<br>starten                                                                                   | anzeigen san einer zuweinsallichen<br>Benutzerhandbuch "Erste Migradion-Aosistent<br>Biskellt einer                                                                   |
| Klicken Sie auf "Fertig stellen", um den Vorgang abzuschließen.                                                                                       | Schrifter anzeitgen ausführen<br>Migrationshandbuch anzeigen Beenden                                                                                                  |
|                                                                                                    |                                                                                                    |
| [Fertin steller"]                                                                                                    |                                                                                                    |
| <u>i rertig stellen j</u>                                                                                                    | © 2004 Microsoft Corporation. All's ReoMe vorbahalten. Microsoft                                                                                                    |

Nach erfolgreicher Installation ist ein neuer Eintrag für das ADAM im Startmenü zu finden:

| 75 , 10                                 |                              |                         |                             |                                                       |                            |
|-----------------------------------------|------------------------------|-------------------------|-----------------------------|-------------------------------------------------------|----------------------------|
| Remotedesktopverbi Ereignisanzeige DC's |                              |                         |                             |                                                       |                            |
| smf.sachsen.de                          |                              |                         |                             |                                                       |                            |
| <u> </u>                                |                              |                         |                             |                                                       |                            |
|                                         |                              |                         |                             |                                                       |                            |
| Command Prompt ADSI Edit.msc            |                              |                         |                             |                                                       |                            |
|                                         |                              |                         |                             |                                                       |                            |
| ~                                       |                              |                         |                             |                                                       |                            |
|                                         |                              |                         |                             |                                                       |                            |
| Netzwerkmonitor                         |                              |                         |                             |                                                       |                            |
|                                         |                              |                         |                             |                                                       |                            |
| ar 📟.                                   |                              |                         |                             |                                                       |                            |
|                                         |                              |                         |                             |                                                       |                            |
| _ReplikationsmonitorDC's                |                              |                         |                             |                                                       |                            |
|                                         |                              |                         |                             |                                                       |                            |
| Gutzeit, Thomas (Domai                  | nen-Administrator            | <b>)</b>                |                             |                                                       |                            |
|                                         |                              |                         |                             |                                                       |                            |
| Serververwaltung                        | Arbeitsplatz                 | ,                       |                             |                                                       |                            |
| <u> </u>                                | 🜍 Netzwerkumaebuna           |                         |                             |                                                       |                            |
| Eingabeaufforderung                     |                              |                         |                             |                                                       |                            |
| _                                       |                              | •                       |                             |                                                       |                            |
| Windows-Explorer                        | Desconsecuring               |                         |                             |                                                       |                            |
| ~                                       | Verwaltung                   | •                       | Host Name:                  | SMF-DC-01                                             |                            |
| Also market                             |                              |                         | IP Address:                 | 172.20.32.151                                         |                            |
| Mar Diensce                             | Netzwerkverbindungen         |                         | MAC Address:                | 00-02-83-80-E5-20<br>255-255-255-120                  |                            |
| <b>6</b>                                | 🕰 o i in veräte              |                         | DNS Server:                 | 233.233.233.128                                       |                            |
| Ereignisanzeige 🌯 Windows Upda          | ate                          |                         | Machine Domain:             | SMF                                                   |                            |
|                                         | log                          |                         | Default Gateway:            | 172.20.32.153                                         |                            |
| Perotedecktonyet                        | <i>3</i>                     |                         | Network Speed:              | 1 Gb/s                                                |                            |
| ADAM                                    |                              | AM-AD51-Editor          |                             |                                                       |                            |
| Autostart                               | • 💦 AD                       | AM-Hilfe                | OS Version:                 | Windows 2003                                          |                            |
| Editor 👘 Fujitsu Siemen                 | is ServerView Agents 🔸 🔤 AD. | AM-Verwaltungsprogramme | Service Pack:               | Service Pack 1                                        |                            |
| Intel Network                           | Adapters 🕨                   | Öffnet die ADAM         | -Befehlszeilenaufforderung. | 28 September 2003<br>Dual 2.0 GHz Intel Doptium 4 You | on (Hupor-Throadod)        |
| Replikationsmonito 🛅 Network Assoc      | ciates 🕨                     |                         | Memory:                     | 2048 MB                                               |                            |
| Storage Manage                          | ger ▶                        |                         | Free Space:                 | C:\ 11.51 GB NTFS                                     |                            |
| Escherung mit Verwaltung                | •                            |                         |                             | D:\ 134.32 GB NTFS                                    |                            |
| Windows Reso                            | urce Kit Tools               |                         |                             |                                                       |                            |
| Terminaldienstever 🚔 Windows Supp       | vort Tools                   |                         | Logon Domain:               | SMF                                                   |                            |
|                                         |                              |                         | Logon Server:               | SMF-DC-01                                             |                            |
| = Netzwerkmonitor                       | •                            |                         | Poot Timo:                  | 22.00.2005.21.02                                      |                            |
| Internet Explo                          | rer                          |                         | Spanshot Time:              | 29.09.2003 21:03                                      |                            |
| Outlook Expres                          | 55                           |                         | User Name:                  | GutzeiTd                                              | 2                          |
| Alle Programme 🖉 💭 Remoteunters         | tützung                      |                         |                             |                                                       | Panierkerb                 |
|                                         | Abmelden 📶 H                 | erunterfahren           |                             |                                                       | Papierkurb                 |
|                                         |                              |                         |                             |                                                       |                            |
| 🏄 Start 🛛 🞯 🥥 👘 谢 Unbenannt -           | Paint                        |                         |                             |                                                       | Verwaltung 🎽 🍪 🤧 🕅 🕮 16:52 |

Weiterhin wurde unter "DC=smf, DC=sachsen,DC=de,OU=Domain Controllers, CN=SMF-DC-01" ein entsprechender ServiceConnectionPoint erstellt:

| 🐂 ADSI Edit - [Konsolenstamm\ADSI Edit\Domain [smf-dc-01.smf.sachsen.de]\DC=smf,DC=sachsen,DC=de\OU=Domain Controllers\CN=SMF-DC-01] |                                           |                        |                                         |                  |  |  |
|----------------------------------------------------------------------------------------------------|-------------------------------------------|------------------------|-----------------------------------------|------------------|--|--|
| Datei Akjon Ansicht Fayoriten Eenster 2                                                                                              |                                           |                        |                                         |                  |  |  |
|                                                                                                    |                                           |                        |                                         |                  |  |  |
| Consolenstamm                                                                                                    | Name                                      | Class                  | Distinguished Name                      |                  |  |  |
| 🖻 🐗 ADSI Edit                                                                                                    | CN={e01fb6b6-dd79-4b12-aea2-80991747cfc9} | serviceConnectionPoint | CN={e01fb6b6-dd79-4b12-aea2-80991747    | cfc9},CN=SMF-D   |  |  |
| 🖻 📑 Domain [smf-dc-01.smf.sachsen.de]                                                                                                | CN=NTFRS Subscriptions                    | nTFRSSubscriptions     | CN=NTFRS Subscriptions, CN=SMF-DC-01, C | )U=Domain Contr  |  |  |
| DC=smf,DC=sachsen,DC=de                                                                                                    | CN=RID Set                                | rIDSet                 | CN=RID Set, CN=SMF-DC-01, OU=Domain C   | ontrollers,DC=sr |  |  |
| OU=Administration-Ressort                                                                                                    | -                                         |                        |                                         |                  |  |  |
| CN=Builtin                                                                                                    |                                           |                        |                                         |                  |  |  |
| CN=Computers                                                                                                    |                                           |                        |                                         |                  |  |  |
| OU=Domain Controllers                                                                                                    |                                           |                        |                                         |                  |  |  |
|                                                                                                    |                                           |                        |                                         |                  |  |  |
| CN={eUIrD6D6-dd/9-4D12-aea2-80991/4/crc9}                                                                                            |                                           |                        |                                         |                  |  |  |
|                                                                                                    |                                           |                        |                                         |                  |  |  |
|                                                                                                    |                                           |                        |                                         |                  |  |  |
|                                                                                                    |                                           |                        |                                         |                  |  |  |
| H-CN=SME-DC-05                                                                                                    |                                           |                        |                                         |                  |  |  |
| T-CN=SMF-DC-06                                                                                                    |                                           |                        |                                         |                  |  |  |
| THE CN=SMF-DC-07                                                                                                    |                                           |                        |                                         |                  |  |  |
| E-CN=SMF-DC-08                                                                                                    |                                           |                        |                                         |                  |  |  |
| ⊡- CN=SMF-DC-09                                                                                                    |                                           |                        |                                         |                  |  |  |
| ⊡ CN=SMF-DC-11                                                                                                    |                                           |                        |                                         |                  |  |  |
| 😟 🧰 CN=ForeignSecurityPrincipals                                                                                                    |                                           |                        |                                         |                  |  |  |
| 🔁 🛄 OU=Kopfstelle                                                                                                    |                                           |                        |                                         |                  |  |  |
| DU=LFF                                                                                                    |                                           |                        |                                         |                  |  |  |
| E CN=LostAndFound                                                                                                    |                                           |                        |                                         |                  |  |  |
| CN=MOMLatencyMonitors                                                                                                    |                                           |                        |                                         |                  |  |  |
| CN=NTDS Quotas                                                                                                    |                                           |                        |                                         |                  |  |  |
|                                                                                                    |                                           |                        |                                         |                  |  |  |
| En CN=Program Data                                                                                                    |                                           |                        |                                         |                  |  |  |
|                                                                                                    |                                           |                        |                                         |                  |  |  |
| CN-Surtem                                                                                                    |                                           |                        |                                         |                  |  |  |
| Cive System                                                                                                    |                                           |                        |                                         |                  |  |  |
|                                                                                                    |                                           |                        |                                         |                  |  |  |
|                                                                                                    | [•]                                       |                        |                                         |                  |  |  |
|                                                                                                    |                                           |                        |                                         |                  |  |  |

| 🍇 Dienste          |                                  |                   |           |             |                | ×        |
|--------------------|----------------------------------|-------------------|-----------|-------------|----------------|----------|
| Datei Aktion Ansic | :ht <u>?</u>                     |                   |           |             |                |          |
| ← → 💽 😭            | 1 🖪 😫 🕨 🔳 🛛                      | ■                 |           |             |                |          |
| 🆏 Dienste (Lokal)  | Name 🛆                           | Beschreibung      | Status    | Starttyp    | Anmelden als   |          |
|                    | Specific Client                  | Registriert und   | Gestartet | Automatisch | Netzwerkdienst |          |
|                    | 🖓 Dienst für Seriennu            | Ruft die Serienn  |           | Manuell     | Lokales System |          |
|                    | 🖓 Dienst für virtuelle           | Stellt den Verw   |           | Manuell     | Lokales System |          |
|                    | Distributed Transac              | Koordiniert Tran  | Gestartet | Automatisch | Netzwerkdienst |          |
|                    | Souther Client                   | Wertet DNS-Na     | Gestartet | Automatisch | Netzwerkdienst |          |
|                    | DNS-Server                       | Aktiviert DNS-Cl  | Gestartet | Automatisch | Lokales System |          |
|                    | S DPTSRV                         |                   | Gestartet | Automatisch | Lokales System |          |
|                    | Drahtloskonfiguration            | Aktiviert die aut | Gestartet | Automatisch | Lokales System |          |
|                    | Druckwarteschlange               | Verwaltet alle lo | Gestartet | Automatisch | Lokales System |          |
|                    | Eingabegerätezugang              | Ermöglicht eine   |           | Deaktiviert | Lokales System |          |
|                    | Sereignisprotokoll 🎇             | Ermöglicht die A  | Gestartet | Automatisch | Lokales System |          |
|                    | Sehlerberichterstat              | Sammelt, speich   | Gestartet | Automatisch | Lokales System |          |
|                    | Gatewaydienst auf                | Bietet Unterstüt  |           | Manuell     | Lokaler Dienst |          |
|                    | Geschützter Speicher             | Schützt die Spei… | Gestartet | Automatisch | Lokales System |          |
|                    | Hilfe und Support                | Aktiviert das Hil | Gestartet | Automatisch | Lokales System |          |
|                    | 📲 🎇 Hilfsprogramm für s…         | Ermöglicht Admi   |           | Manuell     | Lokales System |          |
|                    | WHTTP-SSL                        | Implementiert d   |           | Manuell     | Lokales System |          |
|                    | MAPI-CD-Brenn-C                  | Verwaltet das A   |           | Deaktiviert | Lokales System |          |
|                    | Sindexdienst 🖏                   | Indiziert Dateiin |           | Deaktiviert | Lokales System |          |
|                    | Service 100 Not Service          |                   |           | Manuell     | Lokales System |          |
|                    | Maintelligenter Hinter           | Überträgt Datei   | Gestartet | Manuell     | Lokales System |          |
|                    | PSEC-Dienste                     | Bietet Endpunkt   | Gestartet | Automatisch | Lokales System | _        |
|                    | ISASTGCTRL                       |                   | Gestartet | Automatisch | SMF\ISA2k4CSS  |          |
|                    | Kerberos-Schlüssel               | Auf Domänenco     | Gestartet | Automatisch | Lokales System |          |
|                    | Skryptografiedienste 🎇           | Stellt drei Verw  | Gestartet | Automatisch | Lokales System |          |
|                    | Leistungsprotokolle              | Sammelt basier    |           | Manuell     | Netzwerkdienst |          |
|                    | Lizenzprotokollierung            | Überwacht und     | Gestartet | Automatisch | Netzwerkdienst |          |
|                    | McAfee Framework                 | Freigegebenes     | Gestartet | Automatisch | Lokales System |          |
|                    | Microsoft Software               | Verwaltet softw   |           | Manuell     | Lokales System |          |
|                    | Nachrichtendienst                | Uberträgt NET     |           | Deaktiviert | Lokales System |          |
|                    | NetMeeting-Remot                 | Ermöglicht eine   |           | Deaktiviert | Lokales System |          |
|                    | Network Associates               |                   | Gestartet | Automatisch | Lokales System |          |
|                    | Network Associates               |                   | Gestartet | Automatisch | Lokales System | <u> </u> |
| l                  | $\$ Erweitert $\lambda$ Standard | /                 |           |             |                |          |
|                    |                                  |                   |           |             |                |          |

Für den CSS wurde ebenfalls ein neuer Dienst installiert und gestartet:

In der Ereignisanzeige ist ein neues Eventlog für das ADAM angelegt, dessen Größe wurde auf 20032 KByte erhöht:

| Date         Mathematical State         Constraint         Constraint <thconstraint< th="">         Const</thconstraint<>                                                                                                    | 🗄 Ereignisanzeige                                       |  |  |  |  |  |  |  |  |  |  |  |
|----------------------------------------------------------------------------------------------------|---------------------------------------------------------|--|--|--|--|--|--|--|--|--|--|--|
| cp         Control         Control         Co                                                                                                    | Dates Alepon Anscht 2                                   |  |  |  |  |  |  |  |  |  |  |  |
| Bit Dropwarkey (Und)         FAMI (URATICHE): 25 Portyolide)           Bit Revention (Und)         Family (Uration (Und))         Family (Uration (Uration (Urati                                                                             |                                                         |  |  |  |  |  |  |  |  |  |  |  |
| Bit Memodary         Type         Datase         Usrowitzig         Encoder         Encoder                                                                                                    | Energisarceige (Loka) ADAM (ISASTGCTRL) 29 Energina(se) |  |  |  |  |  |  |  |  |  |  |  |
| Operation         Operations         Software         Operations         Software         Operations         Software         Software                                                                                                    | -                                                       |  |  |  |  |  |  |  |  |  |  |  |
| B         System         Opformation                                                                                                    |                                                         |  |  |  |  |  |  |  |  |  |  |  |
| Discrete         Operation         Operation <th< td=""><td></td></th<>                                                                                                    |                                                         |  |  |  |  |  |  |  |  |  |  |  |
| III utrastruident         Opformition                                                                                                    |                                                         |  |  |  |  |  |  |  |  |  |  |  |
| III Decimplicationsdenst         Unformatio         29:09:2005         16:49:51         ADAM[ISAGTOCTRL] ISAM         Algemein         102         Note zufreffend         99F-0C-01           Disterplinationsdenst         Onformatio         29:09:2005         16:49:51         ADAM[ISAGTOCTRL] ISAM         Algemein         102         Note zufreffend         59F-0C-01           Disterplinationsdenst         Onformatio         29:09:2005         16:49:51         ADAM[ISAGTOCTRL] ISAM         Algemein         102         Note zufreffend         59F-0C-01                                                                                                    |                                                         |  |  |  |  |  |  |  |  |  |  |  |
| Unformation 29.09.2005 16:15:50 ADAM (ISASTOCTIN) General Dienstrie 1001 Nicht autreffend SMF-0C-01                                                                                                    |                                                         |  |  |  |  |  |  |  |  |  |  |  |
| Defense and any state to an interaction to an interaction of the state of the state |                                                         |  |  |  |  |  |  |  |  |  |  |  |
| 1.5 http://www.internation.com/active/internation/active/internation/active/internatio    |                                                         |  |  |  |  |  |  |  |  |  |  |  |
| Sehler 29.09.2005 16:45:48 ADAM [ISASTGCTRL] General DS-Schema 1207 Nicht zutreffend SMF-DC-01                                                                                                    |                                                         |  |  |  |  |  |  |  |  |  |  |  |
| Dinformatio 29.09.2005 16:45:16 ADAM [ISASTGCTRL] Database Interne V 1137 GutzeiTd SMF-DC-01                                                                                                    |                                                         |  |  |  |  |  |  |  |  |  |  |  |
| Difformatio 29.09.2005 16:45:16 ADAM [ISASTGCTRL] Database Interne V 1137 GutzeiTd SMF-DC-01                                                                                                    |                                                         |  |  |  |  |  |  |  |  |  |  |  |
| Dinformatio 29.09.2005 16:45:14 ADAM [ISASTGCTRL] Database Interne V 1137 GutzeiTd SMF-DC-01                                                                                                    |                                                         |  |  |  |  |  |  |  |  |  |  |  |
| Dinformatio 29.09.2005 16:44:28 ADAM [ISASTGCTRL] Database Interne Y 1137 GatzeiTd SMF-DC-01                                                                                                    |                                                         |  |  |  |  |  |  |  |  |  |  |  |
| Dinformatio 29.09.2006 16:44:27 ADAM [ISASTGCTRL] Database Interne V 1137 GutzeiTd SMI-DC-01                                                                                                    |                                                         |  |  |  |  |  |  |  |  |  |  |  |
| Difformatio 29.09.2005 16:44:27 ADAM [ISASTGCTRL] Database Interne V 1137 GutzeiTd SMF-DC-01                                                                                                    |                                                         |  |  |  |  |  |  |  |  |  |  |  |
| Dinformatio 29.09.2005 16:44:25 ADAM [ISASTGCTRL] General Interne V 2535 ANONIMOUS-ANMILDUNG SMI-DC-01                                                                                                    |                                                         |  |  |  |  |  |  |  |  |  |  |  |
| Dieformatio 29.09.2005 16:44:20 ADAM [ISASTGCTRL] General Dienstyte 1000 ANONIMOUS-AMMELDUNG SMF-DC-01                                                                                                    |                                                         |  |  |  |  |  |  |  |  |  |  |  |
| Dinformatio 29.09.2005 16:44:20 ADAM [ISASTGCTRL] Database Interne V 2064 ANONIMOUS-ANMELDUNG SMF-DC-01                                                                                                    |                                                         |  |  |  |  |  |  |  |  |  |  |  |
| Dinformatio 29.09.2005 16:44:18 ADAM [ISASTGCTRL] ISAM Alloemein 102 Nicht zutreffend SMF-DC-01                                                                                                    |                                                         |  |  |  |  |  |  |  |  |  |  |  |
| Dinformatio 29.09.2005 16:44:16 ADAM [ISASTGCTRL] General Densityte 1004 Nicht zutreffend SW-DC-01                                                                                                    |                                                         |  |  |  |  |  |  |  |  |  |  |  |
| Dinformatio 29.09.2005 16:44:16 ADAM [ISASTGCTRL] ISAM Alloamein 103 Nicht zutreffend SMF-DC-01                                                                                                    |                                                         |  |  |  |  |  |  |  |  |  |  |  |
| Dinformatio 29.09.2006 16:44:15 ADAM [ISASTGCTR] ISAM Online-D 704 Nicht zutreffend SMF-OC-01                                                                                                    |                                                         |  |  |  |  |  |  |  |  |  |  |  |
| Dinformatio 29.09.2005 16:44:14 ADAM [ISASTGCTRL] Database Interne V 2064 ANONIMOUS-ANMELDUNG SMF-DC-01                                                                                                    |                                                         |  |  |  |  |  |  |  |  |  |  |  |
| Dinformatio 29.09.2005 16:44:12 ADAM[ISASTGCTRL]ISAM Online-D 700 Nicht zutreffend SMF-DC-01                                                                                                    |                                                         |  |  |  |  |  |  |  |  |  |  |  |
| Dinformatio 29.09.2005 16:44:12 ADAM [ISASTGCTRL] General Dienstate 1000 ANON/MOUS-ANMELDUNG SMF-DC-01                                                                                                    |                                                         |  |  |  |  |  |  |  |  |  |  |  |
| Dinformatio 29.09.2005 16:64:12 ADAM [ISASTGCTRL] Backup Scherung 2506 ANONIMOUS-AMMELDUNG SMF-OC-01                                                                                                    |                                                         |  |  |  |  |  |  |  |  |  |  |  |
| Dinformatio 29.09.2005 16:44:12 ADAM/[ISASTGCTRL] Backup Scherung 2504 ANON/MOUS-ANMELDUNG SMF-DC-01                                                                                                    |                                                         |  |  |  |  |  |  |  |  |  |  |  |
| Dinformatio 29.09.2006 16:44:03 ADAM [ISASTGCTR] ISAM Tabele/S 612 Nicht zutreffend SMF-OC-01                                                                                                    |                                                         |  |  |  |  |  |  |  |  |  |  |  |
| Dinformatio 29.09.2005 16:44:03 ADAM [ISASTGCTR1] ISAM Tabele/S 609 Nick sutreffend SMP-DC-01                                                                                                    |                                                         |  |  |  |  |  |  |  |  |  |  |  |
| Optionational Systems 16:44:00 ADAM [ISASTGCTRL] ISAM Alignmein 102 Nicht zutreffend SMF-0C-01                                                                                                    |                                                         |  |  |  |  |  |  |  |  |  |  |  |
|                                                                                                    |                                                         |  |  |  |  |  |  |  |  |  |  |  |
|                                                                                                    |                                                         |  |  |  |  |  |  |  |  |  |  |  |
|                                                                                                    | _                                                       |  |  |  |  |  |  |  |  |  |  |  |
|                                                                                                    |                                                         |  |  |  |  |  |  |  |  |  |  |  |

|                                                                        | ADAM (ISASTGCTRL)                                                                                                    |  |  |  |
|------------------------------------------------------------------------|----------------------------------------------------------------------------------------------------|--|--|--|
| Protokollname:                                                         | C:\WINNT\system32\config\ADAM_ISASTGCTRL.E                                                                                      |  |  |  |
| Größe:                                                                 | 64,0 KB (65.536 Bytes)                                                                                                    |  |  |  |
| Erstellt:                                                              | Freitag, 30. September 2005 10:42:45                                                                                            |  |  |  |
| Geändert:                                                              | Freitag, 30. September 2005 10:42:45                                                                                            |  |  |  |
| Letzter Zugriff: Freitag, 30. September 2005 10:42:45                  |                                                                                                    |  |  |  |
| <ul> <li>Ereignisse</li> <li>Ereignisse</li> <li>Ereignisse</li> </ul> | s bei Bedarf überschreiben<br>s bei Bedarf überschreiben<br>s überschreiben, die älter als 7 🚊 Tage sind<br>e nie überschreiben |  |  |  |
| 100 1 1 1                                                              | manuell löschen) Wiegerherstellen                                                                                               |  |  |  |
| (Protokoli                                                             |                                                                                                    |  |  |  |

### 3.3 Tätigkeiten nach Abschluss der Installation

Nach erfolgreicher Installation ist die Datei "smf.sachsen.de.bat" (dnsdomain.bat) auszuführen. Diese wird wenige Minuten nach Abschluss der Installation automatisch im Ordner "Microsoft ISA Server\ADAMData\" angelegt. Durch diese Datei werden SPN's (ServicePrincipalName) des ADAM in das AD geschrieben.

| D:\Microsoft ISA Server            |                      |           |                     |                  | _0×           | 🛅 D:\Microsoft ISA Server\ADA     | MData          |                    |                  | _ [       |          |
|------------------------------------|----------------------|-----------|---------------------|------------------|---------------|-----------------------------------|----------------|--------------------|------------------|-----------|----------|
| Datei Bearbeiten Ansicht Envoriten | Egtras 2             |           |                     |                  |               | Datei Bearbeiten Ansicht Eav      | voriten Extras | 2                  |                  |           | <u>.</u> |
| 🔾 Zurück 🔹 🕥 🗠 🗊 🔑 Suchen 🛛        | 🏷 Ordner 🛛 🕼 🕼 🗙 🏹 🛄 | <b>}-</b> |                     |                  |               |                                   |                | -                  |                  |           | -        |
| Adregse in D:Microsoft ISA Server  |                      |           |                     | - 1              | > Wechseln zu | 🔁 🌍 Zurück 🔻 🕘 👻 💋 🖉 Such         | nen 🜔 Ordner   | 😼 🕑 🗙 🍤   🗄        | <u>.</u>         |           |          |
| Ordner ×                           | Name -               | Größe     | Тур                 | Geändert am      | Attribute     | Adresse C D:\Microsoft ISA Server | 1ADAMData      |                    | <b>_</b>         | S Wechsel | ln zu    |
| 🕑 Desktop                          | ADAM                 |           | Dateiordner         | 29.09.2005 16:45 |               |                                   | ,              |                    |                  |           | _        |
| 📧 🛄 Eigene Dateien                 | ADAPIData            |           | Dateiordner         | 29.09.2005 16:45 |               | Name 🔺                            | Größe          | Тур                | Geändert am      | Attribute |          |
| Arbeitsplatz                       | anterreire i         | 234 KB    | Libebai             | 29.09.2005 16:43 |               | adamntds.dit                      | 6.160 KB       | DIT-Datei          | 29.09.2005 16:45 | A         |          |
| 🗷 🚜 3th-Diskette (A:)              | Suster di            | 366 KB    | Programpibiliothek  | 19.01.2005 02:00 | Â             | Sedb.cbk                          | 8 KB           | Wiederhergestellte | 30.09.2005.05/03 | ۵         |          |
| E St Suter (C)                     | S ms/pccom.dll       | 4.888 KB  | Programmbbliothek.  | 19.01.2005 02:00 | A             |                                   | 10.040 KD      | Taudalumant        | 20.00.2005 14.45 | ~         |          |
| E Se ADS (D:)                      | MSFPCSCH.DUL         | 43 KB     | Programmbbliothek.  | 19.01.2005 02:00 | A             | Eleaning                          | 10.240 KD      | rexcoukument       | 29.09.2005 10:45 |           |          |
| in dis log                         | 🔊 nsfpcsnp.dl        | 4.479 KB  | Programmbbliothek.  | 19.01.2005 02:00 | A             | E res1.log                        | 10.240 KB      | Textdokument       | 29.09.2005 16:44 | A         |          |
| 🖻 🗀 Microsoft ISA Server           | 👲 nsfpcstg.dl        | 587 KB    | Programmbbliothek.  | 19.01.2005 02:00 | A             | 📔 res2.log                        | 10.240 KB      | Textdokument       | 29.09.2005 16:44 | A         |          |
| 🗀 ADAM                             | isipcui.dl           | 2.444 KB  | Programmbibliothek. | 19.01.2005 02:00 | A             | smf.sachsen.de.bat                | 1 KB           | Windows-Stapelver  | 30.09.2005 09:46 | А         |          |
| C ADAMData                         | Prisisad.ini         | 1 KB      | Konfigurationseinst | 19.01.2005 02:00 | A             | Temp edb                          | 2 064 KB       | FDR-Datei          | 20.00.2005.16:45 |           |          |
| 🗀 Uninstall                        | inspap.di            | 59 KB     | Programmobiliothek  | 19.01.2005 02:00 | A .           | E comprede                        | 2.00110        |                    | 29.09.2003 10.13 | -         |          |
| E C NTDS                           | S ratib. dl          | 39 KB     | Programshibiliothek | 19.01.2005 02:00 | Â             |                                   |                |                    |                  |           |          |
| in Store                           | Sidahlor.dl          | 27 KB     | Programmbbliothek.  | 19.01.2005 02:00 | A             |                                   |                |                    |                  |           |          |
| T ISA2KASELE DE (V)                | 💽 wilpapi.dli        | 14 KB     | Programmbbliothek.  | 19.01.2005 02:00 | A             |                                   |                |                    |                  |           |          |
| E 🔂 Systemsteuerung                | 🔊 wspapi. dli        | 23 KB     | Programmbbliothek.  | 19.01.2005 02:00 | A             |                                   |                |                    |                  |           |          |
| Netzwerkungebung                   |                      |           |                     |                  |               | 1                                 |                |                    |                  |           |          |
| Papierkorb                         |                      |           |                     |                  |               |                                   |                |                    |                  |           |          |
|                                    |                      |           |                     |                  |               |                                   |                |                    |                  |           |          |
|                                    |                      |           |                     |                  |               |                                   |                |                    |                  |           |          |
|                                    |                      |           |                     |                  |               |                                   |                |                    |                  |           |          |
|                                    |                      |           |                     |                  |               |                                   |                |                    |                  |           |          |
|                                    |                      |           |                     |                  |               |                                   |                |                    |                  |           |          |
|                                    |                      |           |                     |                  |               |                                   |                |                    |                  |           |          |
|                                    |                      |           |                     |                  |               |                                   |                |                    |                  |           |          |
|                                    |                      |           |                     |                  |               |                                   |                |                    |                  |           |          |

Speicherort der Datei "dnsdomain.bat"

Der Aufruf dieser Datei auf der Kommandozeile sollte das erfolgreiche Schreiben der SPN's bestätigen:

D:\Microsoft ISA Server\ADAMData>smf.sachsen.de.bat D:\Microsoft ISA Server\ADAMData>C:\WINNT\ADAM\repadmin.exe /writespn smf.sachsen.de ADD "CN=ISA 2004 CSS,OU=Administration-Ressort,DC=smf,DC=sachsen,DC=de" E3514235-4B06-11D1-AB04-00C04FC2DCD2-ADAM/SMF-DC-01:2171 Die angeforderten SPNs wurden erfolgreich geschrieben. D:\Microsoft ISA Server\ADAMData>C:\WINNT\ADAM\repadmin.exe /writespn smf.sachsen.de ADD "CN=ISA 2004 CSS,OU=Administration-Ressort,DC=smf,DC=sachsen,DC=de" E3514235-4B06-11D1-AB04-00C04FC2DCD2-ADAM/smf-dc-01.smf.sachsen.de:2171 Die angeforderten SPNs wurden erfolgreich geschrieben. D:\Microsoft ISA Server\ADAMData>C:\WINNT\ADAM\repadmin.exe /writespn smf.sachsen.de ADD "CN=ISA 2004 CSS,OU=Administration-Ressort,DC=smf,DC=sachsen,DC=de" ldap/SMF-DC-01:2171 Die angeforderten SPNs wurden erfolgreich geschrieben. D:\Microsoft ISA Server\ADAMData>C:\WINNT\ADAM\repadmin.exe /writespn smf.sachsen.de ADD "CN=ISA 2004 CSS,OU=Administration-Ressort,DC=smf,DC=sachsen,DC=de" ldap/smf-dc-01.smf.sachsen.de:2171 Die angeforderten SPNs wurden erfolgreich geschrieben. D:\Microsoft ISA Server\ADAMData>

## 3.4 Installation des zweiten bzw. der weiteren CSS

Alle weiteren CSS werden als Replikatserver (Replikat der Unternehmenskonfiguration) erstellt, d.h. alle bisherigen Konfigurationen werden vom ersten CSS repliziert. In der Folge sind nur die von der erstmaligen CSS-Installation abweichenden Punkte dargestellt:

| 👘 Installations-Assistent für Microsoft ISA Server 2004 🛛 🔍                                                                                                    | 🙀 Installations-Assistent für Microsoft ISA Server 2004 🛛 🔀                                                                                           |
|----------------------------------------------------------------------------------------------------|----------------------------------------------------------------------------------------------------|
| Unternehmensinstallationsoptionen                                                                                                    | Konfigurationsspeicherserver suchen                                                                                                    |
| Möchten Sie ein neues Unternehmen erstellen oder eine vorhandene<br>Unternehmenskonfiguration auf diesen Konfigurationsspeicherserver replizieren?                                                                                                    | Legen Sie den Konfigurationsspeicherserver für die Replikation und die<br>Anmeldeinformationen für die Verbindung mit dem Server fest.                |
| C Neues ISA Server-Unternehmen erstellen                                                                                                    | Konfigurationsspeicherserver (vollständigen Domänennamen eingeben):                                                                                   |
| Verwenden Sie diese Option, um ein neues ISA Server-Unternehmen während der<br>Installation zu erstellen. Dieser Computer wird ein Konfigurationsspeicherserver, den<br>Arrays verwenden können.                                                                                                    | smf-dc-01.smf.sachsen.de <u>Durchsuchen</u>                                                                                                    |
| Replikat der Unternehmenskonfiguration erstellen                                                                                                    | <ul> <li>Merbindung mit den Anmeldeinformationen des angemeldeten<br/>Benutzers herstellen</li> </ul>                                                 |
| Verwenden Sie diese Option, um die Konfigurationseinstellungen des<br>Unternehmens, die auf einem Konfigurationsspeicherserver gespeichert sind, auf<br>diesen Computer zu kopieren. Durch diese Option wird die Fehlertoleranz<br>verbesert, indem ein Replikat der Unternehmenskonfiguration angeboten wird. ISA<br>Server-Arrays können diesen Konfigurationsspeicherserver ebenfalls verwenden. | Verbindung mit diesem Konto herstellen:     Begutzername:     Kennwort:                                                                               |
| < <u>Z</u> urück Weiter > Abbrechen                                                                                                    | ≤Zurück Weiter > Abbrechen                                                                                                    |
|                                                                                                    |                                                                                                    |
|                                                                                                    |                                                                                                    |
| 📅 Installations-Assistent für Microsoft ISA Server 2004 🛛 🔍                                                                                                    | 🔂 Installations-Assistent für Microsoft ISA Server 2004 🛛 🗙                                                                                           |
| ISA Server-Konfigurationsreplikationsquelle                                                                                                    | Bereitstellungsumgebung für das Unternehmen                                                                                                    |
| Wählen Sie den Pfad aus, von dem die ursprüngliche ISA Server-Konfiguration repliziert                                                                                                    | Sind die ISA Server-Unternehmenscomputer in einer einzelnen Domäne oder übergreifend über                                                             |
| werden soll.                                                                                                    | vertrauenswürdige Domänen bereitgestellt?                                                                                                    |
| Sie können die ursprüngliche ISA Server-Konfiguration von Konfigurationsspeicherserver über                                                                                                    | 🙃 Bereitstellung in einer einzelnen Domäne oder in Domänen, zwischen denen eine                                                                       |
| das Netzwerk replizieren oder sie von Sicherungsdateien wiederherstellen. Die Replikation über                                                                                                    | Vertrauensstellung besteht                                                                                                    |
| eine langsame Netzwerkverbindung (10 Mbit/s oder weniger) kann sehr lange dauern,<br>besonders wenn das Linternehmen ein große Anzahl an Arrays enthält.                                                                                                    | Wählen Sie diese Option, wenn sich alle ISA Server-Computer und                                                                                       |
|                                                                                                    | konngurationsspeicherserver in derseiben Domane, bzw. in Domanen zwischen denen<br>eine Vertrauensstellung besteht, befinden.                         |
| Iber das Netzwerk replizieren                                                                                                    | O Bereitstellung in einer Arbeitsgruppe oder in Domänen, zwischen denen keine                                                                         |
| Wählen Sie diese Ontion aus, wenn über eine schnelle Netzwerkverbindung renliziert wird.                                                                                                    | Vertrauensstellung bestent                                                                                                    |
|                                                                                                    | Wählen Sie diese Option, wenn sich die ISA Server-Computer und<br>Konfigurationscheicherserver in einer Arbeitsgruppe oder in Domänen, zwischen denen |
| 😳 <u>V</u> on den wiederhergestellten Sicherungsdateien kopieren                                                                                                    | keine Vertrauensstellung besteht, befinden. Wenn Sie diese Option auswählen, muss ein                                                                 |
| Wählen Sie diese Option aus, um die Installationszeit bei einer langsamen<br>Natauwrig exhied und zu kriteren, eder wenn das Unternehmen eine große Anacht en                                                                                                    | Serverzertifikat auf diesem Computer installiert werden.                                                                                              |
| Arrays enthält.                                                                                                    | Serverzertifikat: Durchsuchen                                                                                                    |
|                                                                                                    | Zertifikat <u>k</u> ennwort:                                                                                                    |
| Wiederhergestellter Datenordner:                                                                                                    | Diese Sinstellung hann auch Aberblung des Technikeling er önderte unseden. Uterbere                                                                   |
| Durchsuchen                                                                                                    | Informationen finden Sie im Benutzerhandbuch "Erste Schritte".                                                                                        |
| < <u>Z</u> urúck <u>₩</u> eiter > Abbrechen                                                                                                    | < Zurück Weiter > Abbrechen                                                                                                    |
| د<br>تر بر بر المانچي م مراجع المانچي المانچي و بر مراجع المانچي و بر مراجع المانچي و بر مراجع المانچي و بر مراجع                                                                                                    | To shall allow Anticken b für Minner (k 75 A Commer 2004                                                                                              |
| A DECEMBER OF STATES OF A SERVER 2004                                                                                                    |                                                                                                    |
| Dienstkonto für Konfigurationsspeicherserver                                                                                                    | Das Programm kann jetzt installiert werden.                                                                                                    |
| Wählen Sie das Konto aus, unter dem der Konfigurationsspeicherserver-Dienst ausgeführt<br>werden sollen.                                                                                                    | Die Installation kann gestartet werden.                                                                                                    |
| Wenn Sie den Konfigurationsspeicherserver auf einem Domänecontroller installieren,<br>missen Sie ein Konto angeben, unter dem der Konfinurationscheicherserver Diesch                                                                                                    | Klicken Sie auf "Installieren", um die Installation zu starten.                                                                                       |
| ausgefährt werden soll. Dem angegebenen Konto wird die Berechtigung zur Anmeldung<br>als Dienst zugeteilt.                                                                                                    | Klicken Sie auf "Zurück", um die Installationseinstellungen anzuzeigen oder zu ändern.<br>Klicken Sie auf "Abbrechen", um den Vorgang abzubrechen.    |
| Benutzername: SMF\ISA2k4CS5                                                                                                    |                                                                                                    |
| Kennwort: ********                                                                                                    |                                                                                                    |
| Sie müssen zusätzliche Schritte nach Abschluss dieser Installation durchführen,<br>wenn das angegebene Konto nicht zu der Gruppe der Domänen-Admins gehört.<br>Andernfalls funktioniert die Windows-Authentifizierung für Domänenmitglieder nicht<br>richtig.                                                                                                    |                                                                                                    |
| Weitere Informationen erhalten Sie unter "Konfigurationsspeicherserver auf Active<br>Directory-Domänencontrollern" im Benutzerhandbuch "Erste Schritte".                                                                                                    |                                                                                                    |
| < Zurück Weiter > Abbrechen                                                                                                    | ≤ Zurück Installieren Abbrechen                                                                                                    |

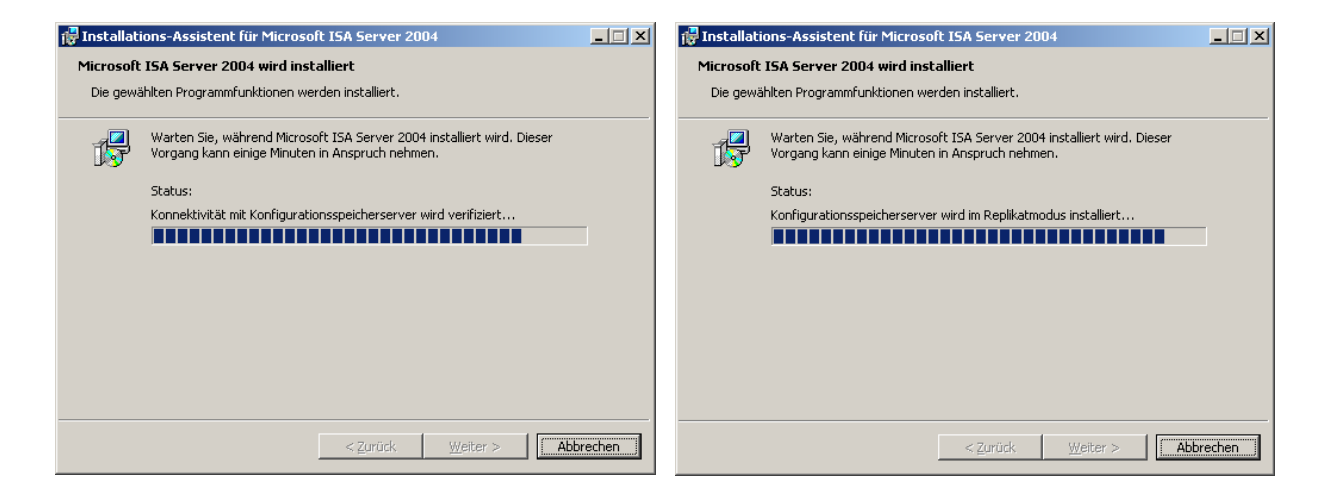

#### Abschließend ist wieder die Datei "smf.sachsen.de.bat" zu starten:

D:\Microsoft ISA Server\ADAMData>smf.sachsen.de.bat D:\Microsoft ISA Server\ADAMData>C:\WINNT\ADAM\repadmin.exe /writespn smf.sachsen.de ADD "CN=ISA 2004 CSS,OU=Administration-Ressort,DC=smf,DC=sachsen,DC=de" E3514235-4B06-11D1-AB04-00C04FC2DCD2-ADAM/SMF-DC-02:2171 Die angeforderten SPNs wurden erfolgreich geschrieben. D:\Microsoft ISA Server\ADAMData>C:\WINNT\ADAM\repadmin.exe /writespn smf.sachsen.de ADD "CN=ISA 2004 CSS,OU=Administration-Ressort,DC=smf,DC=sachsen,DC=de" E3514235-4B06-11D1-AB04-00C04FC2DCD2-ADAM/smf-dc-02.smf.sachsen.de:2171 Die angeforderten SPNs wurden erfolgreich geschrieben. D:\Microsoft ISA Server\ADAMData>C:\WINNT\ADAM\repadmin.exe /writespn smf.sachsen.de ADD "CN=ISA 2004 CSS,OU=Administration-Ressort,DC=smf,DC=sachsen,DC=de" ldap/SMF-DC-02:2171 Die angeforderten SPNs wurden erfolgreich geschrieben. D:\Microsoft ISA Server\ADAMData>C:\WINNT\ADAM\repadmin.exe /writespn smf.sachsen.de ADD "CN=ISA 2004 CSS,OU=Administration-Ressort,DC=smf,DC=sachsen,DC=de" ldap/smf-dc-02.smf.sachsen.de:2171 Die angeforderten SPNs wurden erfolgreich geschrieben.

D:\Microsoft ISA Server\ADAMData>

Diese Schritte sind auf allen als CSS genutzten Domänencontrollern ebenfalls durchzuführen.

Nach Abschluss der CSS-Installationen sollten alle "ServiceConnectionPoints" und die "ServicePrincipaleNames" angelegt sein:

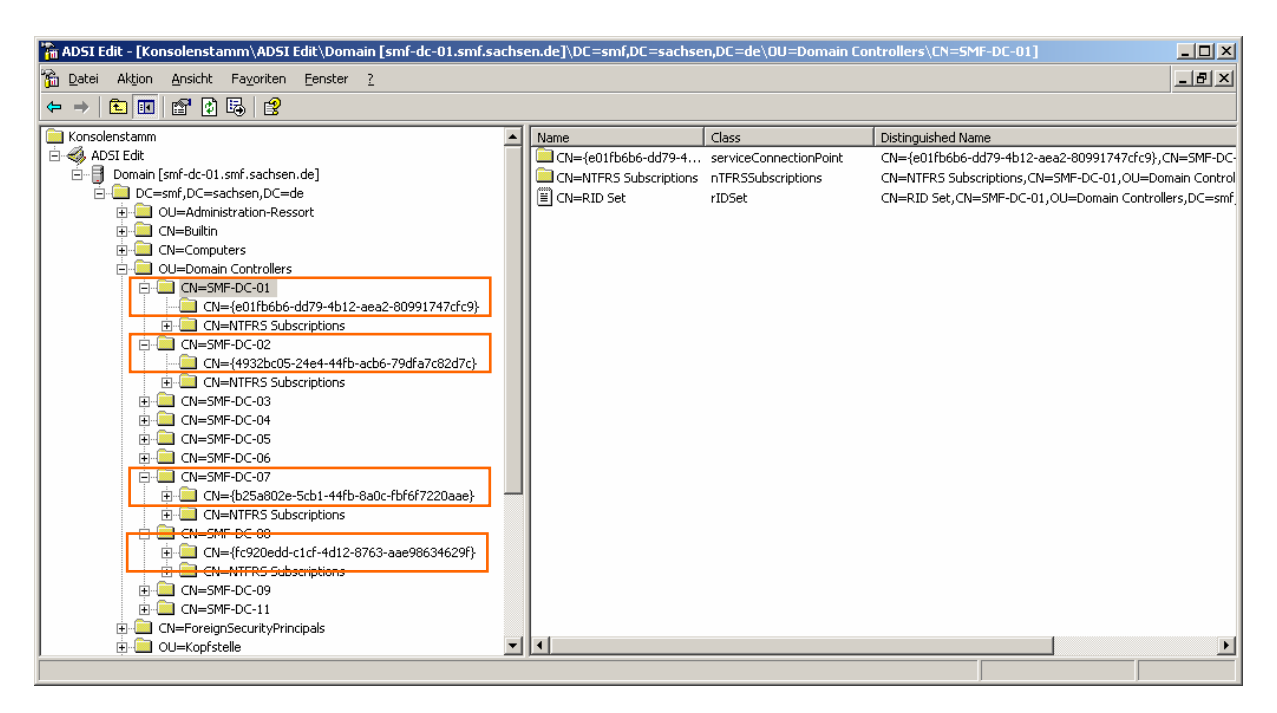

Durch das ADAM (KCC und ISTG) wurde automatisch die in der nächsten Grafik abgebildete Replikationstopologie (rot=AD, braun=ADAM) erstellt. Hierbei sind alle CSS in einem Standort zusammengefasst. Zur Optimierung der Replikation können mit Hilfe des Tools "adamsites.exe" weitere Standorte und Standortverknüpfungen angelegt werden.

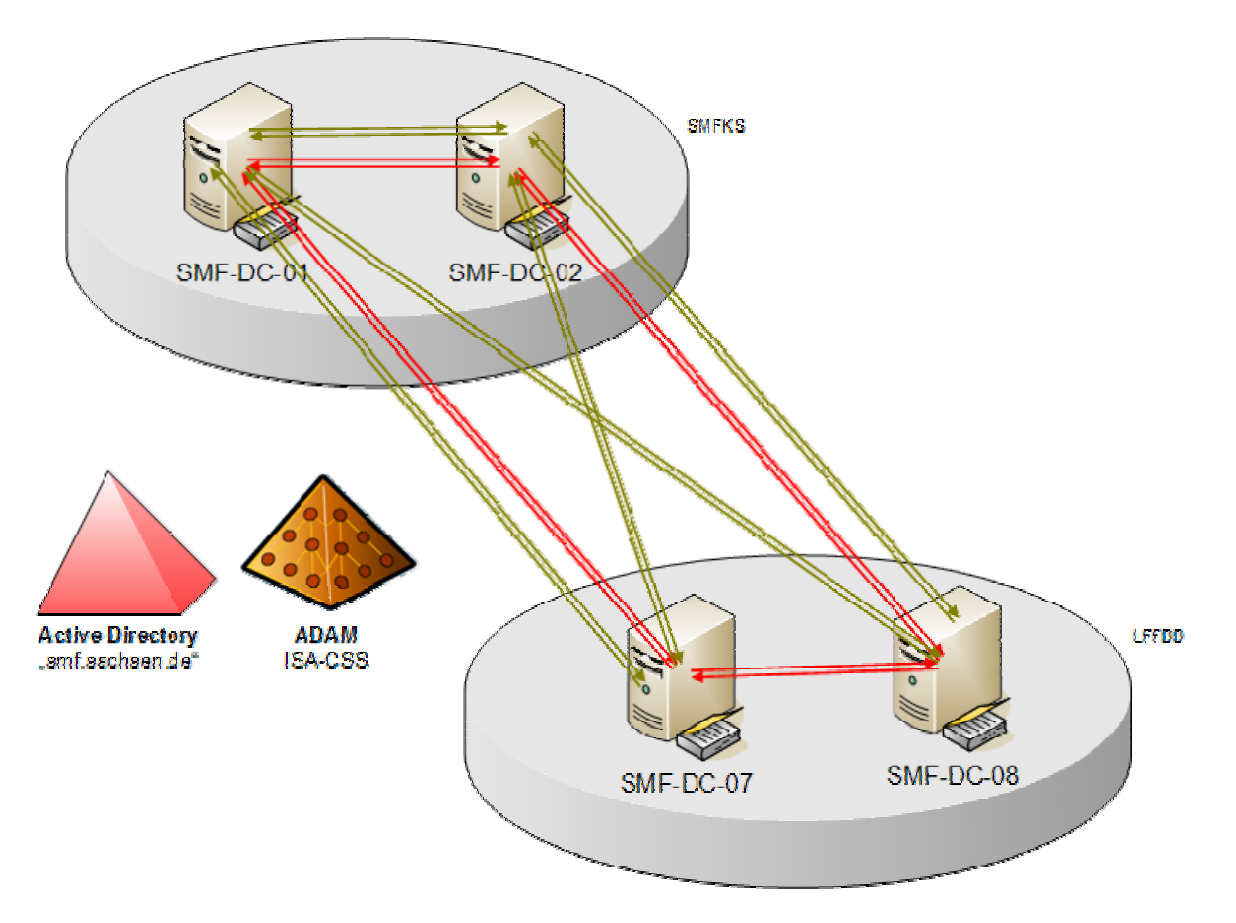

#### 3.5 Optimierung der Replikationstopologie mittels "adamsites.exe"

Durch Verwendung des Kommandozeilentools "adamsites.exe" (<u>http://www.microsoft.com/isaserver/downloads/2004/default.mspx</u>) kann die Replikationstopologie der CSS konfiguriert und verbessert werden. Mit Hilfe dieses Tools sollen in ADAM

- zwei neue Standorte angelegt,
- ein Standort gelöscht (Default "Standardname des ersten Standortes"),
- Sitelinks gelöscht bzw. erstellt und
- die Server in ihre entsprechenden Sites verschoben werden.

Abschließend wird diese Konfiguration gesichert.

```
D:\Microsoft ISA Server>AdamSites Sites
Site: Default-First-Site-Name
There are 4 servers in this site.
        SMF-DC-01
        SMF-DC-02
        SMF-DC-07
        SMF-DC-08
D:\Microsoft ISA Server>AdamSites Backup D:\ISA_EE_Configuration_default.bak
D:\Microsoft ISA Server>AdamSites Site Create SMFKS
Site created successfully.
To allow connectivity to this site, create a site link that connects
this site to existing sites.
D:\Microsoft ISA Server>AdamSites Site Create LFFDD
Site created successfully.
To allow connectivity to this site, create a site link that connects
this site to existing sites.
D:\Microsoft ISA Server>AdamSites Sites
Site: Default-First-Site-Name
There are 4 servers in this site.
       SMF-DC-01
        SME-DC-02
        SMF-DC-07
       SMF-DC-08
Site: LFFDD
There are no servers in this site.
Site: SMFKS
There are no servers in this site.
D:\Microsoft ISA Server>AdamSites SiteLink Create SMFKS-LFFDD 2 SMFKS LFFDD 100 60
D:\Microsoft ISA Server>AdamSites SiteLink Create Default-First-Site-Name-SMFKS 2 Default-
First-Site-Name SMFKS 100 60
D:\Microsoft ISA Server>AdamSites MoveServer SMF-DC-07 Default-First-Site-Name LFFDD
D:\Microsoft ISA Server>AdamSites MoveServer SMF-DC-08 Default-First-Site-Name LFFDD
D:\Microsoft ISA Server>AdamSites MoveServer SMF-DC-01 Default-First-Site-Name SMFKS
D:\Microsoft ISA Server>AdamSites MoveServer SMF-DC-02 Default-First-Site-Name SMFKS
D:\Microsoft ISA Server>AdamSites Sites
Site: Default-First-Site-Name
There are no servers in this site.
Site: LFFDD
There are 2 servers in this site.
        SMF-DC-07
        SMF-DC-08
Site: SMFKS
There are 2 servers in this site.
       SMF-DC-01
        SMF-DC-02
D:\Microsoft ISA Server>AdamSites SiteLink View SMFKS-LFFDD
```

```
Site Link: SMFKS-LFFDD
        Cost:100
        Replication Interval:60
        Description:CN=SMFKS-LFFDD
        Sites:
                LFFDD
                SMFKS
D:\Microsoft ISA Server>AdamSites SiteLink Delete Default-First-Site-Name-SMFKS
D:\Microsoft ISA Server>AdamSites Site Delete Default-First-Site-Name
D:\Microsoft ISA Server>AdamSites SiteLink Delete Defaultipsitelink
D:\Microsoft ISA Server>AdamSites Sites
Site: LFFDD
There are 2 servers in this site.
        SMF-DC-07
        SMF-DC-08
Site: SMFKS
There are 2 servers in this site.
        SMF-DC-01
        SMF-DC-02
D:\Microsoft ISA Server>AdamSites Sitelinks
Site Link: SMFKS-LFFDD
        Cost:100
        Replication Interval:60
        Description:CN=SMFKS-LFFDD
        Sites:
                LFFDD
                SMFKS
D:\Microsoft ISA Server>AdamSites Backup D:\ISA_EE_Configuration_Running.bak
D:\Microsoft ISA Server>
```

Die angelegte Replikationstopologie stellt sich so dar:

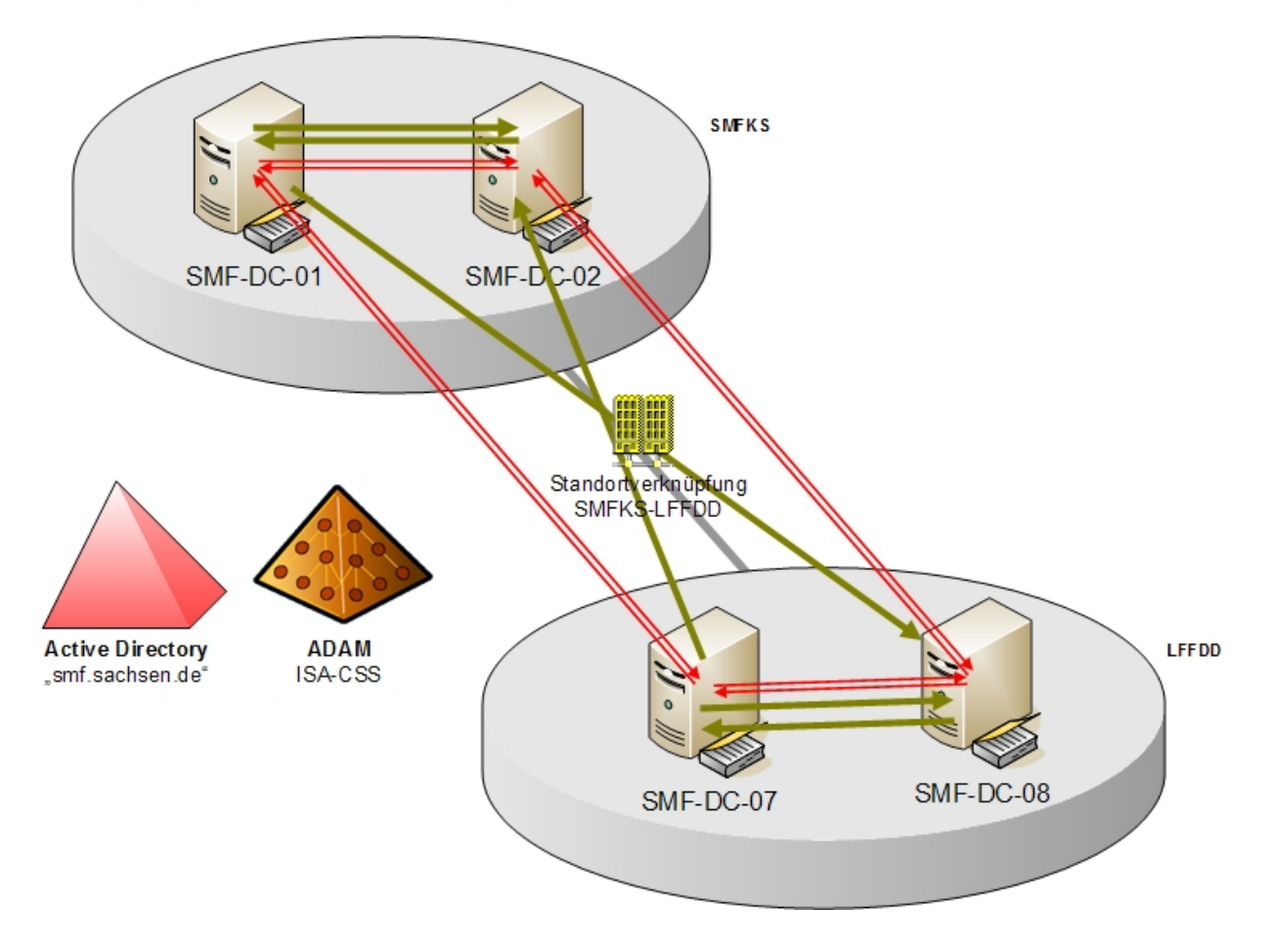

Diese Informationen können auch mittels ADAM ADSI Edit überprüft werden. Dabei müssen Verbindungen zu den drei vom ISA CSS verwendeten Namenskontexten hergestellt werden:

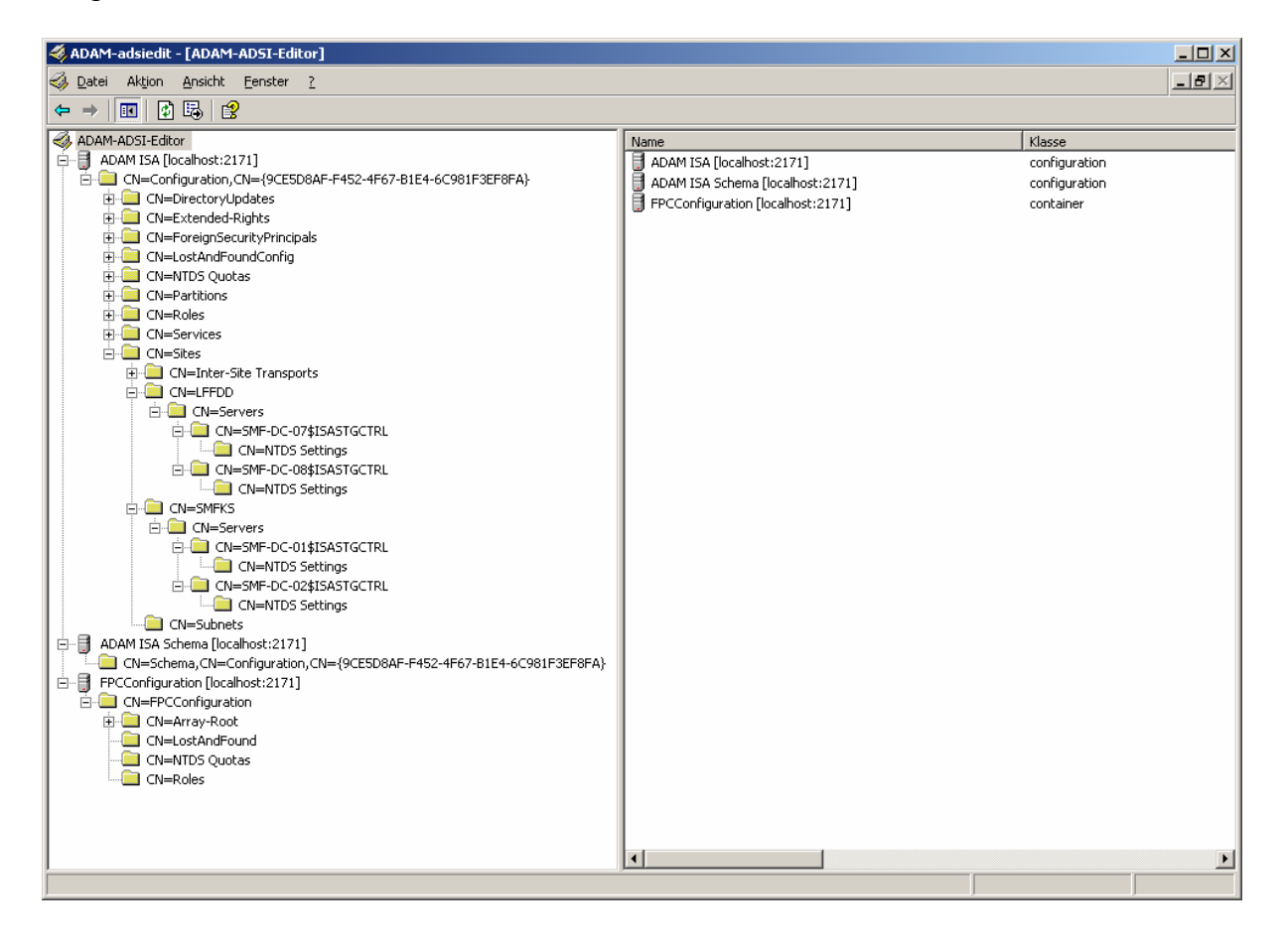